## Korte handleiding Alhua intercom systeem.

A: Sluit de binnen en buitenposten aan op de Alhua switch.

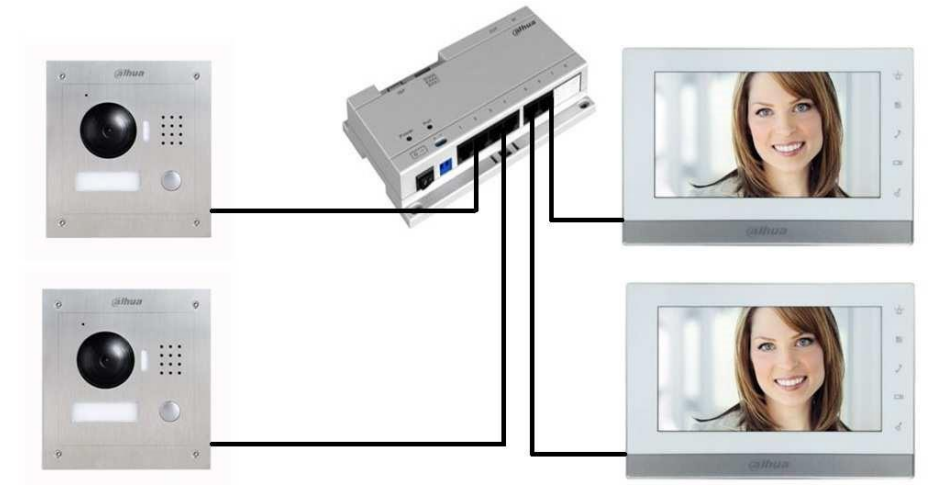

Open de Configtool en geef de buitenposten een eigen Ip adres.

| Find | umber of devices: | 15 IPv4 ¥     | A11 | Conne | -             | _             |         |               |      | Refresh (BLogin) | Setting Batch M |
|------|-------------------|---------------|-----|-------|---------------|---------------|---------|---------------|------|------------------|-----------------|
| 10.  | Туре              | Model         | 11  | Video | C liet        | C Encode      | Upgrade | E Info        |      | Version          | Operate         |
|      | HOVR              | HCVR          | 15  |       |               | -             | 100     |               |      |                  | \$ e            |
|      | DH-NVR7208-8P     | DH-NVR7208-8P | 19  |       | Ethernet Cerd | Wired         | Y       |               |      |                  | ¢ e             |
|      | unknown           | IP Camera     | 19  |       |               |               |         |               |      | 2.420.0.0        | \$ e            |
|      | unknown           | VTH1510CH     | 15  |       | IP Version    | 179           | *       | DHOP          |      | 1.0.0.0          | 0 e             |
|      | 🕘 iPC             | IP Camera     | 19  |       | 17 felderer   | 192,168,1,111 |         |               |      | 2.420.0.0        | \$ e            |
|      | 🖳 iPC             | IP Camera     | 19  |       | IP ADDress    |               |         |               |      | 2.420.0.0        | ¢ 0             |
|      | @ IPC             | IP Camera     | 19  |       | Subnet Mask   | 255.253.0.0   | 1       |               |      | 2.420.0.0        | \$ e            |
|      | ₿ IPC             | IPC-HD8W4300E | 15  |       |               | 1             |         |               |      | 2,420.2.0        | \$ e            |
|      | 🚊 IPC             | IP Camera     | 15  |       | Gateway       | 192.168.1.1   |         |               |      | 2.420.0.0        | ¢ 0             |
|      | E IPC             | IP Camera     | 15  |       |               |               |         |               |      | 2.420.0.0        | 0 e             |
|      | @ IPC             | IP Camera     | 19  |       | MAC           | 4c11107003810 |         |               | 0065 | 2.420.0.0        | ¢ e             |
|      | D IPC             | IPC-K100W     | 15  |       |               | P             |         |               |      | 2.212.0.0        | \$ e            |
|      | 🤿 SD              | SD6KKHN       | 19  |       | TOP           | 37777         |         | (200 ~ 65535) |      | 2,213.0.1        | ¢ e             |
|      | SD SD             | SD6XXX-HN     | 15  |       |               |               |         |               |      | 2.215.0.1        | \$ O            |
| 5 1  | VTD               | VT02000A      | 15  |       | HTTP          | 80            |         |               |      | 1.200.0.0        | 0.0             |
|      |                   |               |     |       | UCP           | 37778         |         |               |      |                  | 1               |
|      |                   |               |     |       | RTSP          | 554           |         |               |      |                  |                 |

Verwijder eerst het oude kamer nummer.

Geef een nummer op waarnaar de buitenpost moet bellen. Bijvoorbeeld 102. Dit nummer programmeren we later in de binnenpost. Vul

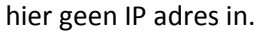

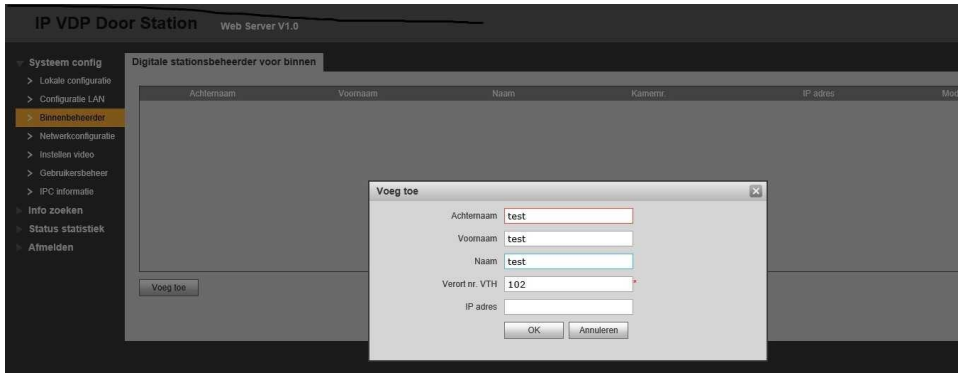

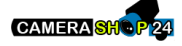

B: Zet de optie "groepsgesprek" aan.

Bij het aanzetten van deze optie zullen alle binnenposten overgaan.

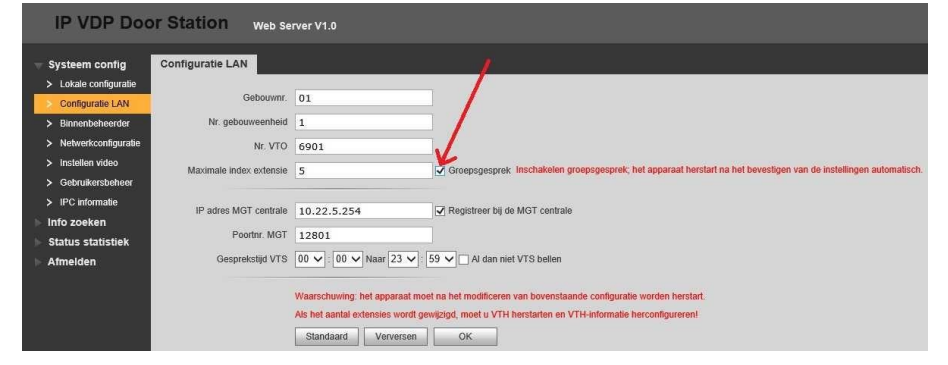

Het programmeren van de eerste binnenpost (de Master).
Ga naar project instellingen en geef als wachtwoord 002236 op.

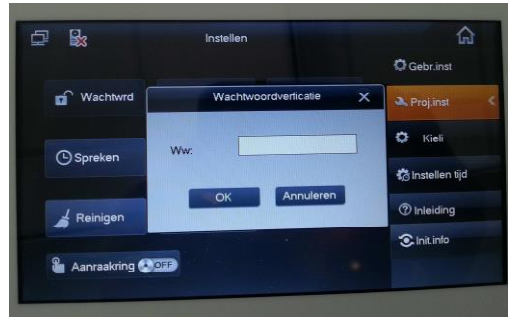

2 Geef het kamer nummer op, bijvoorbeeld 102.

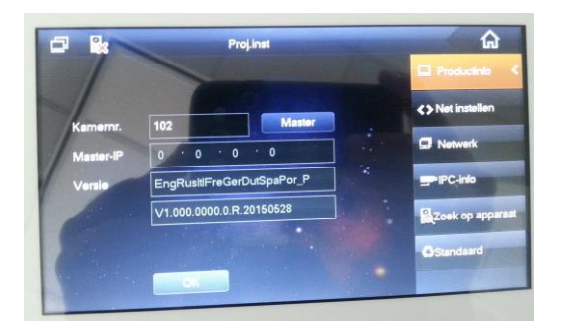

3 Geef het IP adres op van de eerste binnenpost. Dit is de master.

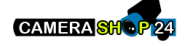

| -          | Proj.inst         | STATISTICS. |                  |  |
|------------|-------------------|-------------|------------------|--|
|            | Statisch IP       | DHCP        | Productinio      |  |
| Lokaal IP  | 192 · 168 · 1     | · 108       | <> Net instellen |  |
| Subnetmask | 255 255 0         | • 0         | Retwerk          |  |
| Gateway    | 192 · 168 · 1     | · 1         | PIPC-info        |  |
| MAC        | 90:02:a9:da:56:73 |             | 9.7.1            |  |
|            |                   |             | Standsard        |  |

4 Geef het IP adres van de eerste buitenpost.

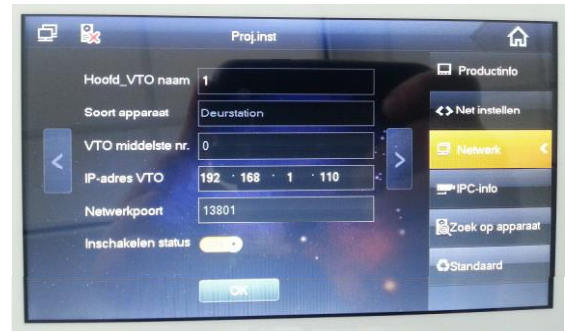

5 Geeft het IP van de eventuele tweede buitenpost.

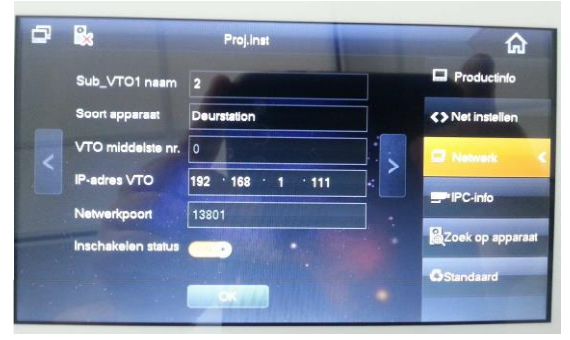

6 Stel de tweede Binnenpost in. Dit is de Slave.

Geef hier de binnenpost 102-2 en vul het IP adres van de master binnenpost.

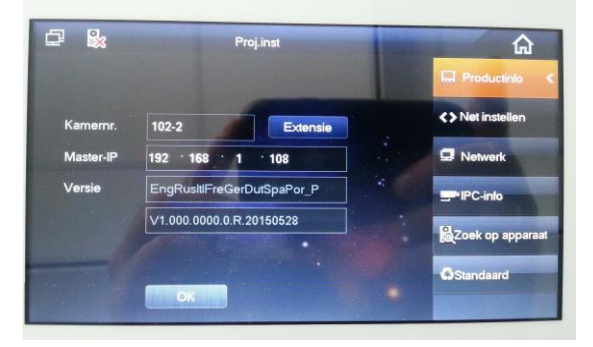

7 Stel het netwerk van de slave in.

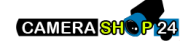

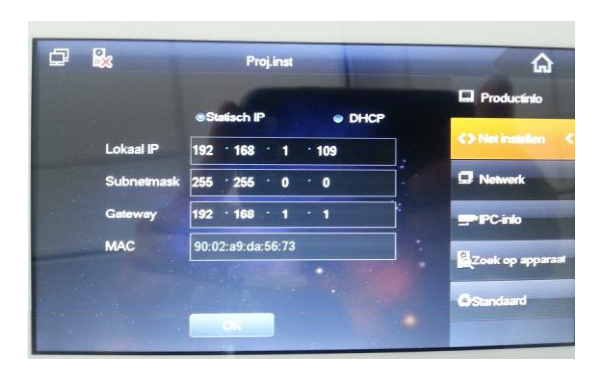

8 Herstart het complete systeem met de schakelaar op de Alhua switch.

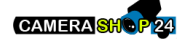